## Jak používat v APSi nové nástroje GDPR

Evidence důvodů zpracování osobních údajů je nový nástroj v APSi, která Vám pomůže splnit nové povinnosti vyplývající z nařízení Evropského parlamentu a Rady EU o ochraně fyzických osob v souvislosti se zpracováním osobních údajů a o volném pohybu těchto údajů.

Nicméně není nutné jej používat. Můžete se rozhodnout pro jiný, pro tento účel specializovaný produkt nebo řešení službou třetí strany. Pokud se po přečtení tohoto návodu rozhodnete nepoužívat nástroje GDPR v APSi, doporučujeme je vypnout v nastavení. Vypnutí provedete takto: Nastavení -> Společné parametry 1 -> záložka Historie + GDPR -> parametr "obvyklý počet dnů pro trvání důvodu Obchodní smlouva" nastavte na hodnotu -1 (mínus jedna).

## (stručný návod)

Na hlavní ploše programu zvolte záložku "Účetnictví" kde naleznete nové tlačítko "Evidence GDPR".

| Obchod Licence - uživatel    | Autor - Kontakt Učetnictvi     |  | Internetový obchod - Prestashop |
|------------------------------|--------------------------------|--|---------------------------------|
| Vystavené faktury            | 1. Hlavní kniha                |  | Internetový obchod - Nextis     |
| Přiaté faktury               | 1. Účtová osnova a obraty účtů |  | Internetový obchod - AP         |
| Příkazy k úhradě             | 1 Saldokonto                   |  | Změny a novinky v APSi          |
| Pokladny                     | Kontrola zaúčtování dokladů    |  | Zadat požadavek na úpravu APSi  |
| Bankovní výpisy              | ! Výstupy - účetní sestavy     |  | Fronta požadavků na úpravy APSi |
| Vnitřní účetní doklady       | 1 Hlášení DPH                  |  | 1 Testing and ADD               |
| Vzájemné zápočty             |                                |  | 1 Diskind sixtee as ADCi        |
| Neúčetní operace             | 1 Evidence GDPR                |  | TPrened placeb za AP Si         |
| Likvidace haléřových rozdílů |                                |  | Vzdálená pomoc                  |
| Likvidace kurzových rozdílů  |                                |  |                                 |
| Souvisejici evidence DPH     |                                |  |                                 |
|                              | ALT+K - Konec programu         |  |                                 |
|                              |                                |  |                                 |
|                              |                                |  |                                 |

Klikněte na něj a z menu vyberte "Důvody zpracování osobních údajů". Zobrazí se Vám několik předdefinovaných důvodů (účelů). Ty budou ve většině případů postačovat.

|   | )ůvo | ody ev | idence osobních údajů GDPR |                                                                                                    | 23 |
|---|------|--------|----------------------------|----------------------------------------------------------------------------------------------------|----|
| ÷ | Ins  | 🚺 F2   | - Del                      |                                                                                                    |    |
|   |      | ID     | důvod                      | popis                                                                                                    |    |
|   |      | 1      | Obchodní smlouva           | Vzniká při prodeji zboží nebo služeb zákazníkovi a trvá nejméně po dobu záruky nebo právní povinnosti archivovat doklady spojené s obchodním případem z titulu kontroly státních úřadů. | 1  |
|   |      | 2      | Jiné smlouvy               | Vzniká při uzavření jiných než obchodních smluv se subjektem a trvá nejméně po dobu platnosti těchto smluv                                                                              | ΤI |
| H |      | 3      | Souhlas                    | Souhlas se zpracováním osobních údajů platný obvykle do odvolání subjektem                                                                                                    |    |
| H |      | 4      | Splnění právní povinnosti  | Zpracování údajů z titulu ostatních právních nařízení                                                                                                    |    |
|   |      | 5      | Oprávněný zájem správce    | Jiné důvody na něž má správce oprávněný zájem nebo nárok                                                                                                    |    |
|   |      |        |                            |                                                                                                    |    |

Pokud charakter činnosti vaší firmy vyžaduje další důvody, zde je doplňte. Při zápisu ne nutné zadat nějaké ID důvodu. Použijte libovolná čísla vyšší než 10. Čísla do 10 jsou rezervována pro systém. Pokud máte více středisek, zadejte nové důvody na všech střediscích se stejnými ID a texty.

Z uvedených účelů je z pohledu APSi důležitá "Obchodní smlouva". To je prozatím jediný důvod, který nabízí automatické sledování konce jeho platnosti u jednotlivých zákazníků.

Po případném doplnění důvodů zpracování zavřete seznam důvodů a spusťte adresář. Zde naleznete nové tlačítko s nápisem GDPR.

| 1 | Adresář   |                   |                           |                          |                 |                              |             | ×                        |
|---|-----------|-------------------|---------------------------|--------------------------|-----------------|------------------------------|-------------|--------------------------|
| • | RE ! RE   | čís               | +ins 🕼 F2 - Del 💏 F3 🔑 F4 | 🔕 F5 📑 🛃 F7 !H-S !H-D !! | H-T mail zm.sku | p. archivovat archiv Mary.ca | : GDPR      | hromadný email           |
|   | . part    | ner <u>firma</u>  | jméno 🗸                   | město                    | přijme-kontakt  | skup. email                  | ID eshopu 🔺 | chat se zákazníkem       |
| Þ | $\square$ | 2 Milan Kotek     | heslo do eshopu U0        | Ceske Budejovice         |                 | 3 apsi@apsi.cz               | 11          | karta zákazníka          |
|   |           | 5 prodej pult     |                           |                          |                 | 1                            | 17169       | CTRL+K                   |
|   |           | 11 ACI            |                           |                          |                 | 1                            | 17168       |                          |
|   |           | 12 APM            |                           |                          |                 | 1                            | 17170       | ! slevy zákazníka        |
|   |           | 13 STAHLGRUBER CZ |                           |                          |                 | 1                            | 17171       | ! prodané zboží          |
|   |           | 14 AUTO KELLY     |                           |                          |                 | 1                            | 17172       | zákazníka                |
|   |           | 15 AUTOPARTNER    |                           |                          |                 | 1                            | 17173       | ! dodací listy zákazníka |
|   |           | 16 CEMPOL         |                           |                          |                 | 1                            | 17174       | doklady zákazníka        |
|   |           | 47                |                           |                          |                 | 4                            | 47475       |                          |

Po kliknutí na toto tlačítko se zobrazí evidence důvodů (účelů) zpracování osobních údajů, která se váže ke konkrétní osobě (subjektu) z adresáře.

| \land GDPR důvody      | y evidence odobních údajů subjektu |                                            |                                |                     |        | ×                         |
|------------------------|------------------------------------|--------------------------------------------|--------------------------------|---------------------|--------|---------------------------|
| Subjekt úda            | jů: Milan Kotek                    |                                            |                                |                     |        |                           |
|                        | DŮVOD                              |                                            |                                | změny v             | důvodu |                           |
| 🕂 Ins 🚺 F2             | - Del                              |                                            |                                |                     |        |                           |
| · <u>ID</u><br>důvodu  | důvod                              | vznik                                      | zapsal                         | poslední změna      | změnil | důvod trvá do 🔺           |
| 1                      | Obchodní smlouva                   | 12.05.2018 15:25:17                        | systém                         | 13.05.2018 14:55:44 | systém | 16.05.2020                |
| 32                     | Souhlas<br>Jiné smlouvy            | 15.05.2018 09:53:49<br>15.05.2018 09:55:05 | 2 Milan Kotek<br>2 Milan Kotek |                     | 0 0    | do odvolání<br>31.12.2020 |
| upřesnění<br>(odůvodně | iní) {Poslední obchodní doklad: v  | ýdejka číslo: 6 ze dne                     | : 17.05.2018}                  |                     |        | • ОК                      |

Zde můžete vést kompletní evidenci a zapisovat jednotlivé důvody s údaji: datum vzniku důvodu, konec platnosti důvodu (s možností platnosti do odvolání), případně další popis důvodu nebo poznámky.

Důležitý je datum konce trvání důvodu. Ten je rozhodující pro výstup informací (tisk sestav), které budou sloužit k dalšímu rozhodování, kdy a jak naložíte s evidovanými osobními důvody subjektu.

Důvodů ke zpracování osobních údajů pro každý subjekt může být v evidenci neomezené množství a mohou se opakovat. Například důvod "Jiné smlouvy" zde bude nejčastěji zapsán s každou jednotlivou smlouvou, kterou s konkrétní osobou uzavřete, pokud tato smlouva zavádí důvody pro GDPR.

Evidence dále sleduje, kdo a kdy údaje zapsal, případně naposledy změnil.

Ke každému jednotlivému důvodu v evidenci si můžete (v případě potřeby) dále zapisovat historii všech změn, k jakým došlo v průběhu času. To provedete na záložce "změny v důvodu". Může vypadat např. takto:

| GDPR důvody evidence odobních údajů subjektu       | X                                      |
|----------------------------------------------------|----------------------------------------|
| Gubjekt údajů: Milan Kotek                         |                                        |
| DŮVOD                                              | změny v důvodu                         |
| 🖶 ins 🗱 F2 💻 Dei                                   |                                        |
| . změna                                            | vznik zapsal poslední 🛋                |
| poskytnut souhlas z eshopu                         | 15.05.2017 10:22:08 2 Milan Kotek      |
| odvolání souhlasu se zasíláním obchodních oznámení | 15.05.2018 10:25:02 2 Milan Kotek      |
| Požadavek na zrušení účtu a výmaz údajů            | 20.05.2018 10:26:41 2 Milan Kotek      |
|                                                    |                                        |
| upřesnění<br>(odůvodnění)                          | as se zasíláním obchodních informací 🔨 |

Automatická evidence důvodu "Obchodní smlouva"

Nejčastějším důvodem pro evidenci osobních údajů osob u obchodních firem je nutnost vyplnění těchto údajů v daňových dokladech nebo nutnost evidence pro účely poskytování záruky na zboží.

APSi za tímto účelem definuje důvod "Obchodní smlouva" a nabízí automatické udržování data platnosti tohoto důvodu u jednotlivých osob evidovaných v adresáři (odběratelů i dodavatelů). S každým novým dokladem vystaveným v průběhu zpracování obchodního případu je kontrolován a posouván datum platnosti důvodu o nastavený počet dnů.

Počet dnů si nastavíte v nastavení parametrů programu podle vlastní úvahy. Například pro dodržení záruky jsou potřeba obvykle 2 roky (730dnů-to je přednastaveno). Uvažujme ale dál. Podnikatel musí ukládat doklady pro kontrolu finančním úřadem 4 roky nebo až 10 let pokud je plátcem dph. To může být až 3650 dnů.

Nastavení provedete takto: Nastavení -> Společné parametry 1 -> záložka Historie + GDPR -> parametr "obvyklý počet dnů pro trvání důvodu Obchodní smlouva" nastavte na příslušný počet dnů.

| GDPR                                                     |          |
|----------------------------------------------------------|----------|
| obvyklý počet dnů pro trvání důvodu "Obchodní smlouva" : | 730      |
| obnova údajů o trvání důvodu "Obchodní smlouva" u všech  | subjektů |

Pak klikněte na tlačítko "obnova údajů o trvání důvodu obchodní smlouva u všech subjektů"

Program projde všemi doklady v databázi (včetně archivu pohybů) a vyhledá ke každému subjektu poslední obchodní doklad. Na jeho základě automaticky vytvoří v evidenci GDPR důvod "Obchodní smlouva" a nastaví u něj konec platnosti na den vystavení dokladu + nastavený počet dnů. Do poznámky k důvodu uvede, na základě jakého dokladu byl vypočítán konec platnosti důvodu.

|                     | DŮVOD            |                     |               | změny              | v důvodu |               |
|---------------------|------------------|---------------------|---------------|--------------------|----------|---------------|
| ns 🚺 F2             | - Del            |                     |               |                    |          |               |
| <u>ID</u><br>důvodu | důvod            | vznik               | zapsal        | poslední změna     | změnil   | důvod trvá do |
| 1                   | Obchodní smlouva | 12.05.2018 15:25:17 | systém        | 13.05.2018 14:55:4 | 4 systém | 16.05.2020    |
| 3                   | Souhlas          | 15.05.2018 09:53:49 | 2 Milan Kotek | ::                 | 0        | do odvolán    |
| 2                   | Jiné smlouvy     | 15.05.2018 09:55:05 | 2 Milan Kotek |                    | 0        | 31.12.2020    |
|                     |                  |                     |               |                    |          |               |
|                     |                  |                     |               |                    |          |               |

## Výstupní informace z evidence GDPR

Pod tlačítkem "Evidence GDPR" na záložce "Účetnictví" naleznete dvě sestavy.

1. Přehled evidovaných subjektů bez důvodů.

| artner | subjekt        | důvod              | Stránka 1<br>platnost do |
|--------|----------------|--------------------|--------------------------|
| 1      | Aleš Pernica   | subjekt bez důvodů |                          |
| 2      | Milan Kotek    | subjekt bez důvodů |                          |
| 5      | prodej pult    | subjekt bez důvodů | 1.5                      |
| 11     | ACI            | subjekt bez důvodů |                          |
| 12     | APM            | subjekt bez důvodů |                          |
| 13     | STAHLGRUBER CZ | subjekt bez důvodů |                          |
| 14     | AUTO KELLY     | subjekt bez důvodů |                          |
| 15     | AUTOPARTNER    | subjekt bez důvodů |                          |
| 16     | CEMPOL         | subjekt bez důvodů |                          |
| 17     | ELIT           | Obchodní smlouva   | 23.01.2014               |
| 18     | GENEI          | subjekt bez důvodů | 1.2                      |
| 19     | HART           | subjekt bez důvodů |                          |
| 20     | MG PARTS       | Obchodní smlouva   | 01.08.2015               |
| 21     | MOTOPROFIL     | Obchodní smlouva   | 12.10.2013               |
| 22     | TROST          | Obchodní smlouva   | 28.04.2016               |
| 23     | MOTOROL        | Obchodní smlouva   | 25.07.2012               |
|        |                |                    |                          |

Tato sestava informuje o všech evidovaných subjektech, u kterých neexistuje žádný důvod pro zpracování osobních údajů nebo skončila jeho platnost. Uvádí subjekty z adresáře i z jeho archivu.

2. Přehled evidovaných subjektů s důvody.

| partner | subjekt     | důvod            | Stránka 1<br>platnost do |
|---------|-------------|------------------|--------------------------|
| 2       | Milan Kotek | Obchodní smlouva | 16.05.2020               |
|         |             | Souhlas          | do odvolání              |
|         |             | Jiné smlouvy     | 31.12.2020               |
| 11      | ACI         | Obchodní smlouva | 12.05.2020               |
| 12      | APM         | Obchodní smlouva | 12.05.2020               |

Tato sestava informuje o všech evidovaných subjektech, u kterých existuje jeden nebo více důvodů pro zpracování osobních údajů a trvá jejich platnost. Uvádí subjekty z adresáře i z jeho archivu.

## Závěr

Snažili jsme se vytvořit maximálně jednoduchý nástroj, který usnadní (a pokud je to možné i automatizuje) úkoly spojené s nařízením GDPR.

Který Vám poskytne základní mechanismus pro evidenci a zároveň Vás neodradí.

Uvědomujeme si, že uplatňování GDPR v praxi přinese do budoucna další podněty na jeho úpravy a rozvíjení.

Již nyní chystáme v příští verzi APSi další nástroje:

Automatické a hromadné vymazání osobních údajů napříč celou databází APSi u zvolených subjektů. Kompletní výpis informací pro subjekt o údajích, které o něm evidujete a to jak v tiskové, tak i elektronicky přenositelné formě).

Synchronizaci celé evidence GDPR mezi pobočkami.

V současné verzi programu jsme dále rozšířili možnosti zabránění přístupu k informacím o jednotlivých subjektech. V nastavení -> Společné parametry 1 -> záložka "hesla-oprávnění" naleznete možnost nastavit nové heslo "GDPR heslo pro exporty dat z programu APSi". Pokud jej nastavíte, budou jím chráněny všechny obecné exporty z tabulek APSi do souborů Excelu, XML nebo dbf formátu (pravé tlač. myši nad jakoukoli tabulkou).

Tímto heslem jsou dále chráněny přístupy na záložky Servis -> Export a import dat + Export do externího účetnictví.

Dále v menu "Přehledy" byla doplněna možnost nastavit oprávnění přístupu na více tlačítek přehledů, které poskytují informace o jednotlivých subjektech. Bude-li Vám tato ochrana chybět i někde jinde v APSi, neváhejte nás kontaktovat.

Děkujeme, že využíváte naše služby.

Váš tým APSi